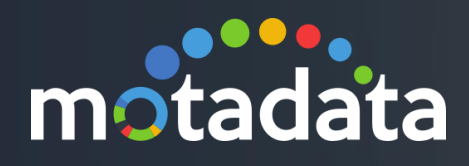

# Create Alert Configuration Document

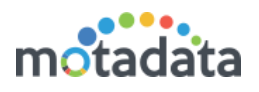

## Table of Contents

| Table of Contents              | 2  |
|--------------------------------|----|
| Copyright Notice               | 3  |
| Notices                        | 4  |
| Document Summary               | 6  |
| 1 Introduction                 | 7  |
| 1.1 Alerts in Motadata         | 7  |
| 1.2 What Alerts Screen Offers? | 7  |
| 1.3 Segments of Alerts         | 7  |
| 1.4 Alert Flow Process         | 7  |
| 2 Create Alerts                | 8  |
| 2.1 Before You Start           | 8  |
| 2.2 Configure Alert            | 8  |
| 2.3 Basic Details              | 8  |
| 2.4 Filter Conditions          | 9  |
| 2.4.1 Source Type              | 9  |
| 2.4.2 Filter                   | 9  |
| 2.4.3 Includes                 | 9  |
| 2.4.4 Excludes                 | 10 |
| 2.5 Metric                     | 10 |
| 2.5.1 Metric                   | 11 |
| 2.5.2 Instance Filter          | 11 |
| 2.5.3 Instances                | 11 |
| 2.6 Threshold                  | 12 |
| 2.6.1 Condition                | 13 |
| 2.6.2 Condition Value          | 13 |
| 2.6.3 Flap Count               | 14 |
| 2.6.4 Within (Minutes)         | 14 |
| 2.6.5 Actions                  | 14 |
| 2.7 Alert                      | 14 |
| 2.7.1 Title                    | 15 |
| 2.7.2 Message                  | 15 |
| Appendix                       | 16 |

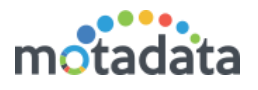

## Copyright Notice

The information contained in this document represents the views and opinions of Mindarray Systems Pvt. Ltd. on the issue as of the date of publication. Because of the dynamic nature of the IT Industry and the technology that is behind it, Mindarray Systems Pvt. Ltd. can make no warranty as to the long-term accuracy of the assessment. These materials are confidential and proprietary to Mindarray Systems Pvt. Ltd. and no part of these materials should be reproduced, published in any form by any means, electronic or mechanical including photocopy or any information storage or retrieval system, nor should the material be disclosed to third parties without the express written authorization of Mindarray Systems Pvt. Ltd. Information in this document is subject to change without notice and does not represent a commitment on the part of Mindarray Systems Pvt. Ltd.

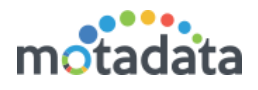

## **Notices**

PLEASE READ THIS SOFTWARE LICENSE AGREEMENT CAREFULLY BEFORE DOWNLOADING OR USING THE SOFTWARE. BY CLICKING ON THE "I ACCEPT THE TERMS OF THE LICENSE AGREEMENT" BUTTON, OPENING THE PACKAGE, DOWNLOADING THE PRODUCT, OR USING THIS PRODUCT, YOU ARE CONSENTING TO BE BOUND BY THIS AGREEMENT. IF YOU DO NOT AGREE WITH ALL OF THE TERMS OF THIS AGREEMENT, CLICK THE "I DO NOT ACCEPT THE TERMS OF THE LICENSE AGREEMENT" BUTTON AND THE INSTALLATION PROCESS WILL NOT CONTINUE. RETURN THE PRODUCT TO THE PLACE OF PURCHASE FOR A FULL REFUND, OR DO NOT DOWNLOAD THE PRODUCT. YOUR GENERAL TERMS OF BUSINESS DO NOT APPLY.

#### General

#### In this software license agreement:

a) "Mindarray" means Mindarray Systems Pvt Ltd., 14/3, Magnet Corporate Park. 100 Feet Road, S.G Highway, Near Sola Bridge Opp. Grand Cambay, Thaltej, Ahmedabad, Gujarat. India.

b) "Customer" means the individual(s), organization or business entity buying a license of the software from Mindarray or its distributors or its resellers.

c) "Software" means computer programs (and their storage medium) supplied by Mindarray and known collectively as "Mindarray IP Address Manager" in which Mindarray has propriety rights for its any user manuals, example code, operating instructions, brochures and all other documentation relating to the said computer programs (the expression "software" to include all or any part or any combination of software).

#### **License Grant**

This license grants you the following rights:

- a) Software product: Mindarray grants to you an exclusive license to use the software for the sole purposes of designing, developing, and testing your software components or applications ("applications"). You may install the software on any computer in your organization.
- b) Electronic documents: Solely with respect to electronic documents included with the software, you may make an unlimited number of copies (either in hardcopy or electronic form), provided that such copies shall be used only for internal purposes and are not republished or distributed to any third party.
- c) License file: A file provided at the time of sale uniquely identifies each license. This license grant is contingent upon the purchase of a license file from Mindarray or one of Mindarray's resellers.
- d) Sample code: Mindarray grants you the right to use and modify the source code parts of the software that are listed in the "projects" and "scripts" subdirectories (if available).
- e) Redistribution: The software is made available for download solely for use by end users according to the license agreement. Any reproduction or redistribution of the software not in accordance with the license agreement is expressly prohibited.
- f) Trial software: If the software is installed without a serial number then, notwithstanding other sections of this license, you may use the software for up to 30 days after installation.
- g) Not for resale software: If the software is labeled as "not for resale " or "NFR" then, notwithstanding other sections of this license, you may not resell, or otherwise transfer the value of software, neither distribute any redistributables.
- h) Reservation of rights: Mindarray reserves all rights not expressly granted to you in this license agreement. The license is granted to the customer on a non-exclusive-basis which means that Mindarray will grant the license also to their individuals, organizations and business entities.
- i) This license agreement consists of no obligations for Mindarray to offer support (services), help (services) or maintenance (services) relating to the software. Obligations for Mindarray to offer maintenance (services) relating to the software can only arise from a maintenance agreement between Mindarray and customer. General terms of business of the customer do not apply.

#### **Upgrades and Supplements**

If the software is labeled as an upgrade, you must be properly licensed to use a product identified by Mindarray as being eligible for the upgrade in order to use the software. Software labeled as an upgrade replaces and/or supplements the product that formed the basis for your eligibility for the upgrade. You may use the resulting upgraded product only in accordance with the terms of this license unless we provide other terms along with the update or supplement. If the software is an upgrade of a component or a package or software programs that you licensed as a single product, the software may be used and transferred only as part of that single product package.

#### Limitation on Reverse Engineering, Decompilation, And Disassembly

Customer may not reverse engineer, decompile, or disassemble the software, except and only to the extent that it is expressly permitted by applicable law notwithstanding this limitation.

#### Termination

Without prejudice to any other rights, Mindarray may cancel or dissolve this license agreement if the customer does not abide by the terms and conditions of this license agreement, in which case customer must destroy all copies of the software and all of its component parts.

#### **Limited Warranty**

Mindarray warrants that for a period of ninety (90) days from the date of shipment from Mindarray. The media on which the software is furnished will be free of defects in materials and workmanship under normal use.

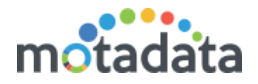

The software substantially conforms to its published specifications. Except for the foregoing, the software is provided as is. This limited warranty extends only to the customer as the original licensee. Customer's exclusive remedy and the entire liability of Mindarray and its suppliers under this limited warranty will be, at Mindarray or its service center's option, repair, replacement, or refund of the software if reported (or, upon request, returned) to the party supplying the software to the customer. In no event does Mindarray warrants that the software is error-free or that customer will be able to operate the software without problems or interruptions. The customer will safeguard Mindarray against any claim relating to the use of the software by the customer. This warranty does not apply if the software: (a) has been altered, except by Mindarray; (b) has not been installed, operated, repaired, or electrical stress misuse, negligence, or accident; (d) is used in high-risk activities, including the operation of nuclear facilities, aircraft navigation, air traffic control, weapons systems, life support or medical applications for use in any circumstance in which the failure of the software could lead directly to death, personal injury or damage to properties or the environment.

#### **Limitation of Liability and Remedies**

NOTWITHSTANDING ANY DAMAGES THAT YOU MIGHT INCUR FOR ANY REASON WHATSOEVER (INCLUDING, WITHOUT LIMITATION ALL INDIRECT, SPECIAL, INCIDENTAL OR CONSEQUENTIAL DAMAGES OR MULTIPLE DAMAGES SUCH AS BUT NOT LIMITED TO, LOST BUSINESS OR PROFITS, LOSS OF GOODWILL, WORKS TOP PAGE AND DATA LOSS), THE ENTIRE LIABILITY OF MINDARRAY AND ANY OF ITS SUPPLIERS UNDER ANY PROVISION OF THIS LICENSE AGREEMENT AND YOUR EXCLUSIVE REMEDY FOR ALL OF THE FOREGOING (EXCEPT FOR ANY REMEDY OF REPAIR OR REPLACEMENT ELECTED BY MINDARRAY WITH RESPECT TO ANY BREACH OF THE LIMITED WARRANTY) SHALL BE LIMITED TO THE AMOUNT ACTUALLY PAID BY YOU FOR THE SOFTWARE. MINDARRAY IS RELIEVED OF ANY OBLIGATION TO PAY DAMAGES IF THE CUSTOMER HAS NOT UPGRADED THE SOFTWARE WHEN POSSIBLE. THE FOREGOING LIMITATIONS, EXCLUSIONS, AND DISCLAIMERS (INCLUDING SECTIONS 4, 5 AND 6 ABOVE) SHALL APPLY TO THE MAXIMUM EXTENT PERMITTED BY APPLICABLE LAW, EVEN IF ANY REMEDY FAILS ITS ESSENTIAL PURPOSE.

#### **Entire Agreement**

This license agreement (including any addendum or amendment to this license agreement which is included with the software) is the entire agreement between you and Mindarray relating to the software and the support services (if any) and they supersede all prior or contemporaneous oral or written communications, proposals and representations with respect to the software or any other subject matter covered by this license agreement. To the extent the terms of any Mindarray policies or programs for support services conflict with the terms of this license agreement, the terms of this license agreement shall control.

The customer is not allowed to alienate or transfer any rights relating to this license agreement without the written approval of Mindarray.

THIS AGREEMENT SHALL BE CONSTRUED IN ACCORDANCE WITH THE LAWS OF THE INDIAN GOVERNMENT AND THE INDIAN COURTS SHALL HAVE SOLE JURISDICTION IN ANY DISPUTE RELATING TO THESE CONDITIONS. ALL DISPUTES HEREUNDER SHALL BE RESOLVED EXCLUSIVELY IN THE APPROPRIATE COURT IN THE CITY OF AHMEDABAD, INDIA. If any part of these conditions shall be or become invalid or unenforceable in any way and to any extent by any existing or future rule of law, order, statute or regulation applicable thereto, then the other conditions shall remain in full force and effect as all other provisions.

The conditions of this license agreement remain applicable after the termination of this license agreement if this results from the nature of the condition.

#### Copyright

The software is protected by copyright and other intellectual property laws and treaties. Mindarray or its suppliers own the title, copyright, and other intellectual property rights in the software. The granting of a license does not constitute a transfer of any intellectual property right. The software is licensed, not sold.

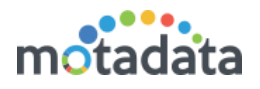

## **Document Summary**

| Document Version | V 0.1               |
|------------------|---------------------|
| Release Date     | April 4, 2019       |
| Motadata Version | 7.4.001             |
| Created By       | Shubham Singhal     |
| Approved By      | Pratik Patel        |
| Target Audience  | Motadata Team (All) |

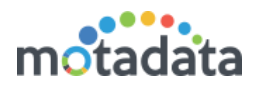

## 1 Introduction

## 1.1 Alerts in Motadata

In Motadata we keep the track of each monitor for your network. For every monitor, we have defined some thresholds based on their activity. The thresholds have conditional values that is compared against the activity of the monitor. When monitor's activity crosses the condition value, Motadata alarms you about it. You can manage these thresholds and the condition values in the **Alerts** section. An alert contains different thresholds to notify you about the different level of activities of a monitor. Each threshold has one condition and many actions against associated with it. For example: In a *warning* threshold, you have set a condition that when a CPU process is more than 30%, a GUI notification should show as an action.

## 1.2 What Alerts Screen Offers?

The alerts menu is dedicated to create and manage alerts. By default, Motadata gives you the pre-defined alerts for all monitor types. You can use the alerts as they are or you can modify them. If you want an alert but you don't see it in the list, you can create a new alert. Motadata uses these alerts to identify the states of monitors. All other menus in Motadata uses the results of these alerts and shows you the data.

Alerts menu have 3 sections for: monitors, flow/logs and traps respectively. The menu is divided in these sections for two reasons: 1) You can find the alert easily. 2) While creating the alert, all the options and fields are alert specific only. For example: flow alert page will show only flow alerts. When you are creating a flow alert, Motadata will show only flow related fields.

## 1.3 Segments of Alerts

Monitor Alerts: Monitors are the entities that has an IP address. The page enlists all the alerts available for the monitors.

Flow/Log Alerts: Flow and logs are the messages that are generated due to network activity. The page enlists all the alerts available for the monitors.

Trap Alerts: Trap is the information that tells about change in network settings. The page enlists all the alerts available for the monitors.

## 1.4 Alert Flow Process

When you create an alert in Motadata, it uses following process:

- An alert is active for the monitors selected from the filter conditions.
- Motadata reads the monitor's metric value at every poll.
- It compares the metric value with the thresholds of the alert.
- When the monitor's metric matches with the threshold condition, Motadata executes the action associated with the threshold value.

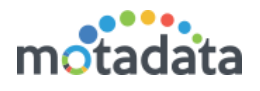

## 2 Create Alerts

### 2.1 Before You Start

Alerts are created on a source type. All the monitors with that source type automatically falls into that alert.

You can create only 1 alert for one metric of a monitor.

If you want a different alert for same metric of specific monitors (other than what you are creating for the source type), exclude them from the alert.

If you want to create an alert for same metric of specific monitors with different conditions (that you excluded while creating the source type), include them in the alert.

## 2.2 Configure Alert

- 1. To create an alert, go to Alerts > Monitor Alerts.
- 2. Click on the **New** button

| ñ        | A Monitor Alerts               |          |                               |                   | + New   |
|----------|--------------------------------|----------|-------------------------------|-------------------|---------|
| ۹        | ٩                              |          |                               |                   | 2       |
| <b>æ</b> | Name                           | Status 🗘 | Critical Threshold $\Diamond$ | Major Threshold 🗘 | Warning |
|          | - 🗐 Active Directory           |          |                               |                   |         |
|          | Active Directory Availability  | Enable   |                               |                   |         |
|          | Alerts Hit Ratio (%)           | Enable   | 85                            | 90                | 6       |
| ¥        | Monitor Alerts                 | Enable   |                               |                   | 6       |
| ¢ŝ       | Flow/Log Alerts Monitor Alerts | Enable   | Stopped                       |                   |         |
| ൾ        | Trap Alerts elay (ms)          | Enable   |                               |                   | -10     |
| 4        | ATQ LDAP Threads               | Enable   |                               |                   |         |

## 2.3 Basic Details

- 3. On the 'Create Monitor Alert' page, type the name of the alert.
- 4. Select the alert status:
  - a. **Enabled**: Keep the alert in enabled mode. Motadata will evaluate the alert for actions in monitor's status.
  - b. **Disabled**: Keep the alert in disabled mode. Motadata will not evaluate the alert.

| Monitor Alert Name | Monitor Alert S | tatus 4    |
|--------------------|-----------------|------------|
| Linux Monitors 3   | Enabled         | O Disabled |

Example:

- Monitor Alert Name: Linux Monitors
- Monitor Alert Status: Enabled

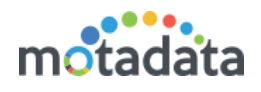

## 2.4 Filter Conditions

Filter conditions basically asks you following questions:

- What type of monitors you want to consider?
- Where should Motadata search/look for those monitors?
- Once the monitors are found, do you want to create alert for specific monitors?
- Do you want to keep specific monitors out of the alert?

Select the filter conditions using the 4 options:

| 1 | T Filter    |   |         |   |         |          | • |
|---|-------------|---|---------|---|---------|----------|---|
|   | Source Type |   | Filter  | I | ncludes | Excludes |   |
|   | Linux       | ~ | Monitor | ~ | v       |          | v |

### 2.4.1 Source Type

Select the type of the monitor for which you want to create an alert.

If you don't know the source type of the monitor, you can do following things:

- Go to the **Monitors** menu.
- Identify the monitor using IP address/monitor name.
- See the value in **Type** column.

Based on the source type, the other options MAY change. For example:

- The drop-down values of **Metric** are dependent on the source type.
- When a source type is 'Linux', another option: 'Instance Filter' becomes visible.

Example: Select - 'Linux', Motadata will apply alert only on Linux monitors.

### 2.4.2 Filter

Filter decides how Motadata will identify the monitors of your selected source type. You can choose one of the four methods:

- Tag Use the monitor tags to find a monitor.
- Monitor Use the IP address to find a monitor.
- RPE Look for monitors polled by an RPE.
- Department Look for monitors of a given department.

Example: Select - tag. Motadata will identify all the Linux monitors using their Tags.

### 2.4.3 Includes

Includes decide which monitors to choose for the alert from the identified monitors. The 'includes' dropdown is a dependent of filter dropdown. Hence, you can include monitors like:

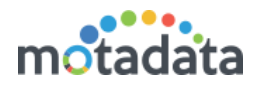

- **Tags:** When you select filter as a tag, the list shows all the tags available for that source type. Motadata will choose all the monitors of the selected tags for the alert.
- Monitor: When you select filter as a monitor, the list shows IP address/monitor names available for that source type. Motadata will choose all the selected monitors for the alert.
- **RPE:** When you select filter as a RPE, the list shows all the RPEs that are polling monitors for that source type. Motadata will choose all the monitors getting polled from the selected RPE for the alert.
- **Department:** When you select filter as a department, the list shows all the Departments that are linked to the monitors for that source type. Motadata will choose all the monitors associated with the selected departments for the alert.
- **Blank:** When you select nothing in the include dropdown (leaving it blank), Motadata will choose all the monitors for that source type.

Example: Select - 'Linux'. Motadata will include all the monitors with Linux tag for evaluating the alert.

### 2.4.4 Excludes

'Excludes' decide which monitors **NOT** to choose for the alert from the identified monitors. Similar to the 'Include' dropdown, the value in this dropdown is dependent on the filter. Hence, you can exclude monitors like:

- **Tags:** When you select filter as a tag, the list shows all the tags available for that source type. Motadata will NOT choose any of the monitors of the selected tags for the alert.
- Monitor: When you select filter as a monitor, the list shows IP address/monitor names available for that source type. Motadata will NOT choose any of the selected monitors for the alert.
- **RPE**: When you select filter as a RPE, the list shows all the RPEs that are polling monitors for that source type. Motadata will NOT choose any of the monitors getting polled from the selected RPE for the alert.
- **Department:** When you select filter as a department, the list shows all the Departments that are linked to the monitors for that source type. Motadata will NOT choose any of the monitors associated with the selected departments for the alert.
- **Blank**: When you select nothing in the exclude dropdown (leaving it blank), Motadata will NOT exclude any monitor for that source type.

Example: When you leave it blank, Motadata will not exclude any monitor (found by the tags) while evaluating the alert.

## 2.5 <u>Metric</u>

Motadata uses a metric parameter to evaluate the condition of the filtered monitor. At every poll Motadata reads the metric of the monitors and compares with the alert thresholds. There are two types of metric:

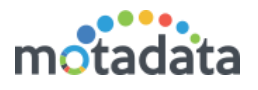

- Singular Metric: These metrics are system level metric and one value exists for one monitor. For example: CPU (%), the monitor's CPU utilization percentage.
- Interface Metric: These metrics are at instance levels and multiple values can exist for each instance. For example: 'Disk Volume Utilization (%)', a hard disk can have many partitions and each partition will have some volume utilized.

| 2 Metric                 |                 |   |             |  |
|--------------------------|-----------------|---|-------------|--|
| Metric                   | Instance Filter |   | Instances   |  |
| Disk Volume Utilizatio 🗸 | Instance        | ~ | /dev/sda1 🙁 |  |

### 2.5.1 <u>Metric</u>

Select the metric from the dropdown. If the metric is an interface type metric, you'll see **Instance Filter** and **Instances**.

Example: Select a metric - "Disk I/O Time (%)". Motadata will evaluate the value of disk input/output time (%) with the alert conditions to find the status of the monitor.

### 2.5.2 Instance Filter

Instance filter and instances dropdowns are visible when the metric is an interface type. This means we have to give additional details about where to fetch the metric value. Instance Filter has two values to select from: **instance** or **monitor**.

- Instance: When you select the instance, the instances dropdown shows the list of the monitor interfaces. When you select instance, Motadata will choose the instance of all the monitors.
- Monitor: When you select the monitor, the instances dropdown shows the list of monitors. When you select monitor, Motadata will choose the instance of specific monitor.

Example: Select the instance filter - Monitor. Motadata will look into all the instance types of **Disk I/O Time (%)** of the monitors.

### 2.5.3 Instances

Instances is the list of the interfaces or monitors (depends on Instance Filter). Motadata considers the values of the instances when evaluating the monitors for the alert condition.

- Choose Specific Instance: To select any specific instance, select a value from the dropdown.
  - Instance: Motadata evaluates the selected instance of all the filtered monitors.
  - **Monitor:** Motadata evaluates only the selected instance of the selected monitor.
  - Blank: Motadata evaluates all the instances available for the metric.

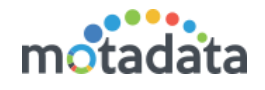

Example: Select - 172.16.10.101-sda. Motadata will look only into 172.16.10.101 monitor and use the value of its SDA instance in Disk I/O Time (%) metric.

## 2.6 Threshold

Motadata compares the monitor's metric value with the threshold to determine the condition of the monitor. You can define up to 5 different thresholds for a metric value. For the sake of simplicity and uniformity, we have classified these threshold in some generic labels.

- **Warning:** Set a threshold for the warning level of alert. This can be an early indicator and can help avoid any upcoming vulnerabilities.
- **Major:** Set a threshold for the major level of the alert. This level of alert may require someone's attention to identify the issue.
- **Critical:** Set a threshold for the critical level of the alert. This level of alert may require immediate action to prevent any vulnerability.
- Unreachable: Set a threshold for the unreachable state of the monitor. This level of alert means monitor is vulnerable and needs to be fixed.
- None: Set a threshold for the 'none' state of the monitor. This level of alert generally means that monitor is in NO alert state.

| Warning                   |                      |            |             |         |               |  |
|---------------------------|----------------------|------------|-------------|---------|---------------|--|
| Condition<br>Greater Than | Condition Value      | Flap Count | Within<br>0 | Minutes | Actions +New  |  |
| Major                     |                      |            |             |         |               |  |
| Condition<br>Greater Than | Condition Value 500  | Flap Count | Within<br>0 | Minutes | Actions + New |  |
| Critical                  |                      |            |             |         |               |  |
| Condition<br>Greater Than | Condition Value 2000 | Flap Count | Within<br>0 | Minutes | Actions + New |  |
| Unreachable               |                      |            |             |         |               |  |
| Condition<br>Equal        | Condition Value      | Flap Count | Within<br>0 | Minutes | Actions +New  |  |
| None                      |                      |            |             |         |               |  |
| Condition<br>Equal        | Condition Value      | Flap Count | Within 0    | Minutes | Actions + New |  |
|                           |                      |            |             |         |               |  |

#### Threshold Process

Using the parameters of the threshold, Motadata decides if the Monitor is in alert state or not. A threshold contains both: evaluation parameters and actions.

Evaluation Parameters:

- **Condition:** It defines how Motadata will compare the threshold value with the metric value.
- Condition Value: It is the threshold value that is compared with the metric.
- Flat Count: It defines how many times the metric should be compared with condition value before saying monitor is in alert state.

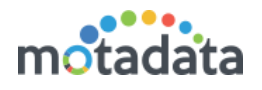

- Within: It defines the minute duration under which the metric should match with condition value for specific number of times before saying monitor is in alert state.
- Actions: It defines the action that Motadata will take when monitor is found in alert state.

### 2.6.1 Condition

| Condition             | Description                                |
|-----------------------|--------------------------------------------|
| Available fo          | r all Metrics                              |
| Equal                 | The metric is equal to the condition       |
|                       | value.                                     |
| Not Equal             | The metric is not equal to the condition   |
|                       | value.                                     |
| Greater Than          | The metric is greater than the condition   |
|                       | value                                      |
| Greater Than or Equal | The metric is either greater than or       |
|                       | equal to the condition value               |
| Less Than             | The metric is less than the condition      |
|                       | value                                      |
| Less Than or Equal    | The metric is either less than or equal to |
|                       | the condition value                        |
| Available for String  | Type Metrics only                          |
| Contain               | The metric contains the condition value    |
|                       | keyword                                    |
| Not Contain           | The metric does not contain condition      |
|                       | value keyword                              |
| Start With            | The metric starts with the condition       |
|                       | value keyword                              |
| End With              | The metric ends with the condition         |
|                       | value keyword                              |
| IN                    |                                            |
| Not IN                |                                            |

Select a condition from the given values. The conditions are:

Example: Select - Greater Than or Equal. Motadata will generate an alert when the value of Disk I/O (%) for SDA in 172.16.10.101 is greater than or equal to the condition value.

### 2.6.2 Condition Value

Type the condition value in the given box. The metric of the monitor is evaluated against the condition value to determine the state of the monitor.

For example: Select - 75%. Motadata will generate an alert when disk I/O (%) is greater or equal to 75% for SDA in 172.16.10.101.

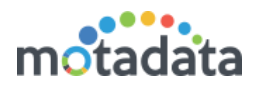

### 2.6.3 Flap Count

Flap count is the number of times the metric value is compared against the condition value to decide the status of the monitor.

For example: Select - 3. Motadata will generate an alert when disk I/O (%) is greater or equal to 75% for SDA in 172.16.10.101 at least 3 times.

### 2.6.4 Within (Minutes)

It is the time duration during which the metric of monitor should match the condition and value a specific number of times (flap count) to decide monitor's status.

For example: Select - 60. Motadata will generate an alert when disk I/O (%) is greater or equal to 75% for SDA in 172.16.10.101 at least 3 times in 60 minutes.

### 2.6.5 Actions

When a monitor is found in the alert state, Motadata executes some actions to notify the users. You can select the actions from the available list. If you can't find the available action, read **How to Configure Actions**.

Example: Select an email action. Motadata will email the concerned person about the alert.

**Note:** Select appropriate action for the monitor alert. For example, it makes no sense to use 'Linux Top N Processes (CPU)' action with 'Windows' monitors.

### 2.7 <u>Alert</u>

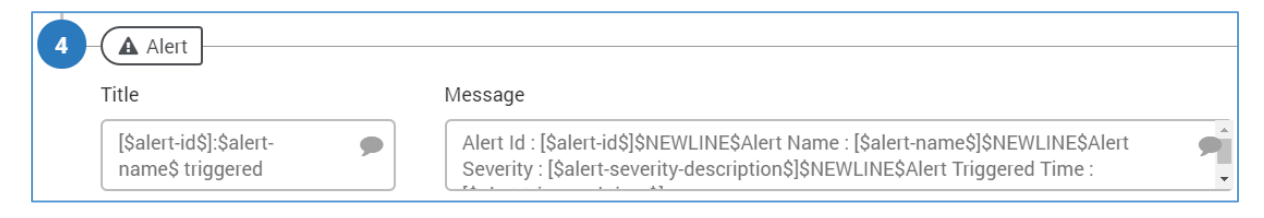

The alert sent by Motadata as an email can be configured to use the dynamic values that contains actual value from the alert. With alert values you can send an alert specific message instead of the static generic message. Hence, you can configure the email subject and email body of the alert.

#### Available Placeholders

- \$source\_host\$: Shows the host name of the alert source.
- \$NEWLINE\$: Starts the message into new line. This is for line break.
- \$ip\$: Shows the IP address of the monitor.
- \$monitor-name\$: Shows the name of the monitor.
- \$alert-id\$: Shows the unique alert ID value.
- \$alert-name\$: Shows the name of the alert.
- \$alert-severity-description\$: Shows the severity of the alert.
- \$alert-severity-id\$: Shows the unique severity ID of the alert.

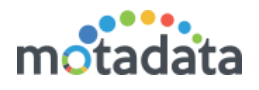

- \$alert-triggered-time\$: Shows when the alert was triggered.
- \$Status\$: Shows the status of the alert.
- \$monitor-host\$: Shows the host name of the monitor.

### 2.7.1 <u>Title</u>

Title is the email subject ticket title. Leave it blank to use default title.

#### 2.7.2 Message

Message is the subject body of the email. Leave it blank to use default body format.

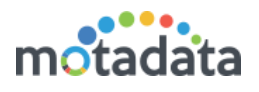

## <u>Appendix</u>

#### Customize the Alert Characteristics

Motadata has used some generic names to identify the level of alerts. You can use your admin rights to change the alert name and its color code.

To change the name:

1. Go to the Admin > Severities.

| Ⅲ<br>℃ | <b>W</b>       |                         |            |              |
|--------|----------------|-------------------------|------------|--------------|
| *      | Admin 1        | NCM Credential Profiles |            |              |
|        | Alert Settings |                         |            |              |
|        | 0              |                         | <b>A</b>   | T            |
|        | Business Hours | Mail Server             | Severities | Trap Filters |

2. Edit the severity name you want to change.

| Clear       | Ø          |
|-------------|------------|
| Maintenance | Ø          |
| e Warning   | ø          |
| len Major   | Ø          |
| Critical    | <b>A</b> 1 |

3. Type a new name. Select a severity color to change the color.

| Update Severity              | ×                                   |
|------------------------------|-------------------------------------|
| Severity Name<br>Advertencia | Severity Color<br>rgba(227,200,0,1) |
|                              | Update                              |

4. Click save.

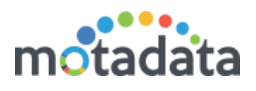

| None          | Ø                                                                                                    |
|---------------|----------------------------------------------------------------------------------------------------|
| Debug         | (J <sup>a</sup>                                                                                                    |
| lnfo          | đ                                                                                                    |
| Clear         | ¢.                                                                                                    |
| Maintenance   | ġ <b>r</b>                                                                                                    |
| 😑 Advertencia | <u>s</u>                                                                                                    |
| Major         | di                                                                                                    |
| Critical      | ¢.                                                                                                    |
| Unreachable   | di t                                                                                                    |
| Emergency     | e de la companya de la companya de la |

## **Keep in touch**

www.motadata.com, sales@motadata.com,

India: +91 79-2680-0900, USA: +1 408-418-5229

#### About Motadata

Mindarray Systems Pvt. Ltd. a global IT product company, offers state of the art affordable yet powerful product suite - Motadata consisting of Network Management & Monitoring, Log & Flow Management, and IT Service Management Platforms. The platform empowers both IT administrators and CXOs to analyze, track & resolve IT operational issues by effectively monitoring various systems and devices from multiple vendors through a unified and centralized dashboard.

Motadata is industry's first IT ops solution that truly correlates the metric, flow and log events and turns them into actionable insights. Our global customers from Telecom, Government and Enterprise domain, rely on Motadata for proactively monitor their network infrastructure.

For more information, visit www.motadata.com.

#### © 2018 Mindarray Systems Pvt. Ltd. All rights reserved.

All trademarks, service marks, trade names, tradedress, product names and logos appearing on the document are the property of the irrespective owners. Any rights not expressly granted here in are reserved.

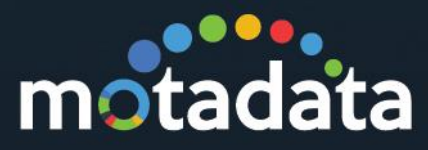